# ACOMPANHAMENTO DOS PROCEDIMENTOS APÓS DEFESA DE TESE/DISSERTAÇÃO

# 1º - Consolidação da atividade de defesa

- SIGAA → Portal discente → Ensino → Produções Acadêmicas → Acompanhar procedimentos após defesa → Consolidada pela coordenação
- 2º Submissão da versão final corrigida da Dissertação pelo Discente
  - SIGAA → Portal discente → Ensino → Produções Acadêmicas → Acompanhar procedimentos após defesa → Enviar a versão final para o orientador
  - ➢ Visualização do orientador: SIGAA → Portal do docente → Ensino → Orientações Pós-graduação → Meus orientandos → Revisar tese/dissertação
- 3º Aprovação da versão final corrigida da dissertação pelo Orientador
  - Verificação do discente: SIGAA → Portal discente → Ensino → Produções Acadêmicas → Acompanhar procedimentos após defesa → Enviar versão final;
  - Aprovação do orientador: SIGAA → Portal do docente → Ensino → Orientações Pós-graduação → Meus orientandos → Revisar tese/dissertação;
- 4º Biblioteca gerar Ficha Catalográfica (Discente)
  - SIGAA → Portal discente → Ensino → Produções Acadêmicas → Acompanhar procedimentos após defesa → Solicitação da ficha catalográfica
  - Nota! O procedimento ainda está sendo realizado fora do SIGAA, por meio do sistema de ficha disponíveis em www.sistemas.unir.br

# 5º - Enviar versão do trabalho com Ficha Catalográfica (Discente)

- SIGAA → Portal discente → Ensino → Produções Acadêmicas → Acompanhar procedimentos após defesa → Ressubmissão da versão final corrigida da dissertação com ficha catalográfica
- ➢ Orientador (docente): SIGAA → Portal do docente → Ensino → Orientações Pós-graduação → Meus orientandos → Revisar tese/dissertação

### 6º - Aprovação da versão final corrigida da Dissertação (Orientador)

SIGAA → Portal discente → Ensino → Produções Acadêmicas → Acompanhar procedimentos após defesa → Aprovação da versão final corrigida da dissertação com a ficha catalográfica

### 7º - Assinatura do termo de autorização de publicação (Discente)

SIGAA → Portal discente → Ensino → Produções Acadêmicas → Acompanhar procedimentos após defesa → Assinatura do termo de autorização de publicação

#### 8º - Recebimento da versão final pela Coordenação

SIGAA → Portal do Coord. Stricto Sensu → Aluno → Conclusão → Confirmar recebimento de tese

#### 9º - Solicitação de homologação do diploma (Coordenação)

SIGAA → Portal do Coord. Stricto Sensu → Aluno → Conclusão → Homologação de diploma Solicitar homologação

#### Nota!

1 - Nesse momento é necessário existir o número de processo gerado para informar na função.

2 – O coordenador do curso deve abrir processo para protocolar toda a documentação gerada via sistema para ser enviada à DIRCA para finalização do vínculo do discente com a instituição.

3 – Documentos para solicitação de emissão do Diploma, conforme Regimento Interno da DIRCA (Resolução n. 72, de 28/06/2019):

a) cópia legível do RG (não sendo aceita a CNH); b) cópia legível da Certidão de Nascimento ou Casamento: c) cópia do CPF; d) Histórico Escolar do Programa de Pós-Graduação, emitido pela Coordenação do Programa; e) Ata da defesa do Trabalho de Conclusão do Curso; f) O comprovante atualizado de quitação com a Justiça Eleitoral; g) comprovante de quitação com a Justiça Militar (para concluintes do sexo masculino); h) nada consta, atualizado, da biblioteca (aluno deve emitir em: SIGAA → Portal do Discente → Biblioteca → Verificar minha situação e emitir documento de quitação.

## 10º - Conclusão de vínculo (DIRCA)

SIGAA → Vínculo / Matrícula → Vínculo com a Pós-Graduação → Concluir Vínculo

Notal Após verificação do processo de conclusão, constatando que toda a documentação necessária está correta, a DIRCA encaminhara a emissão do Diploma.

## 11º - Emissão do Histórico e Diploma (DIRCA/Registro de Diplomas)

SIGAA  $\rightarrow$  Diplomas  $\rightarrow$  Registro de Diplomas

Notal Após conclusão do discente no passo anterior, o setor de registro de diplomas de posse do processo de finalização poderá encontrar os discentes no sistema para emissão dos registros.